# **APP GUIDE**

### Camming mit Chrome-Erweiterung

# CONNEXION SERIES

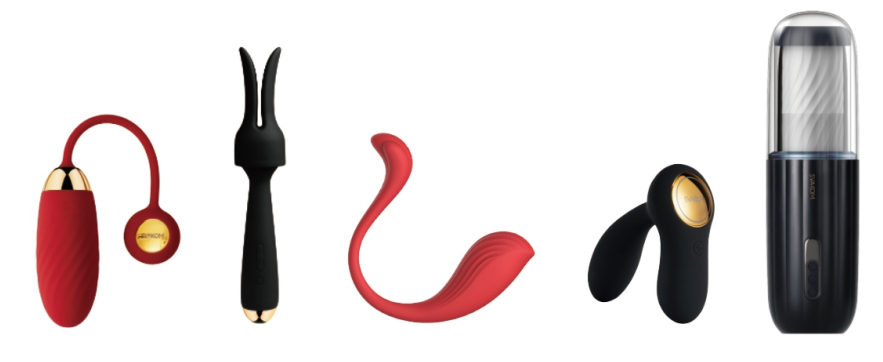

## **SO VERBINDEN SIE MIT:**

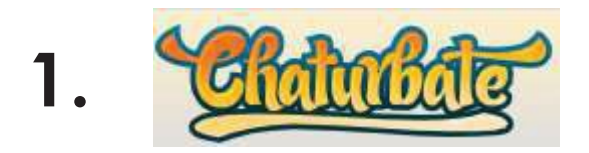

2. Conga Cams P

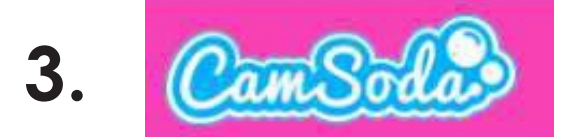

### 4. MyFreeCams.com

## Installation der FeelConnect Chrome-Erweiterung

1.Gehen Sie zu <u>https://feeltechnology.com/feelconnect-chrome-extension-en.html</u>, Klicken Sie auf die Schaltfläche Herunterladen.

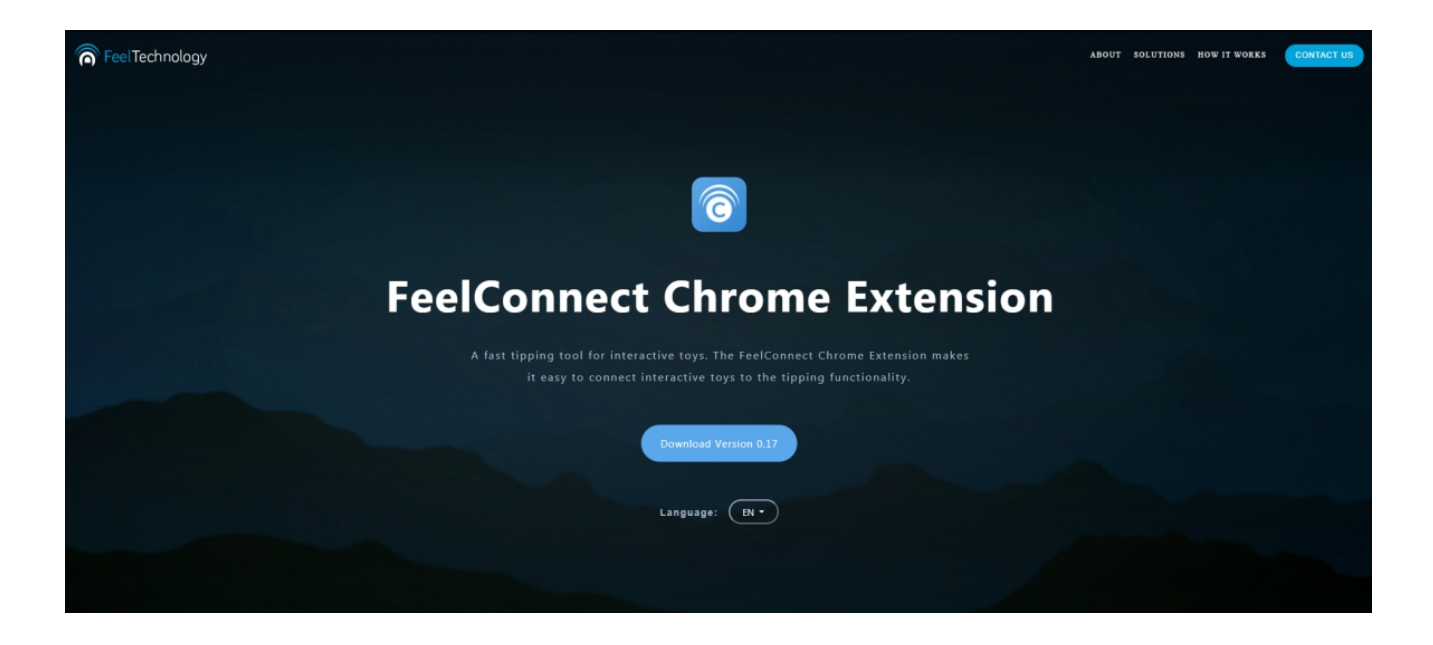

2.Nachdem Sie die Datei heruntergeladen haben, entpacken Sie die RAR-Datei.

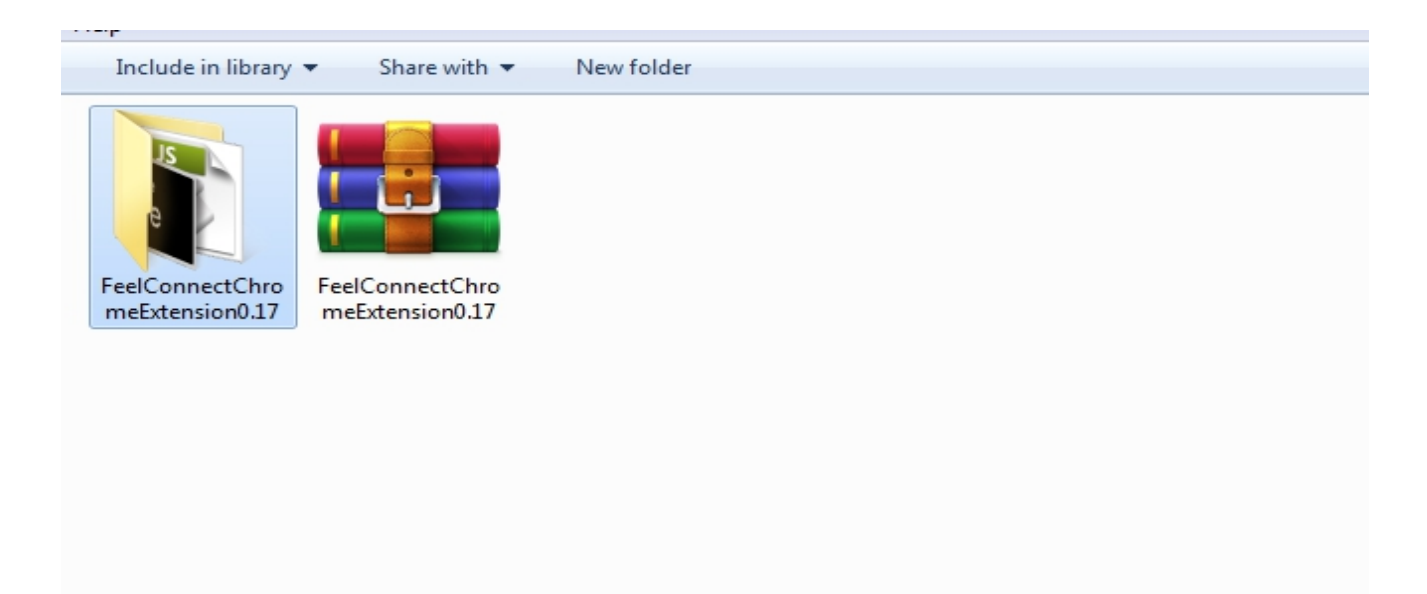

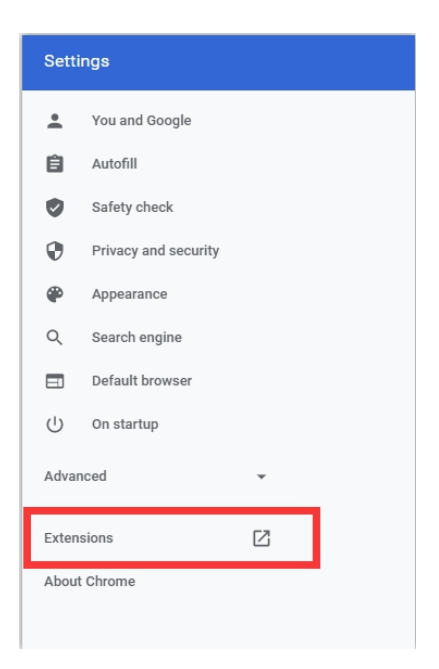

3.Gehen Sie zu den Einstellungen Ihres Chrome-Browsers und wählen Sie Erweiterungen.

4.Aktivieren Sie den Entwicklermodus und klicken Sie auf "Entpackt laden".

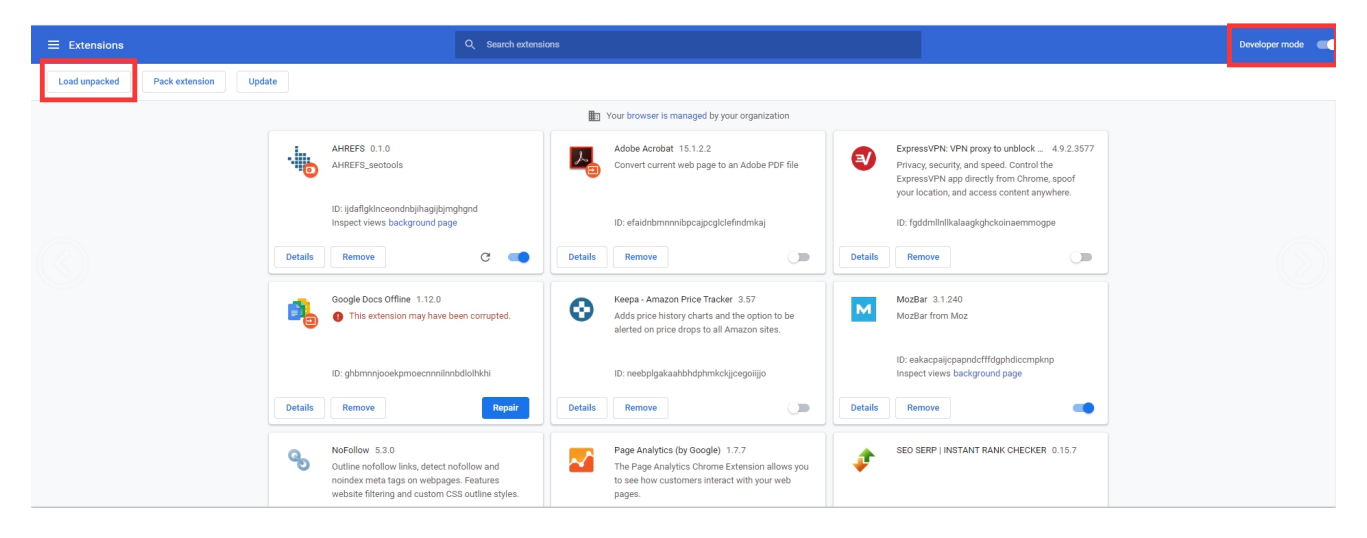

5.Suchen Sie den entpackten Ordner und klicken Sie auf Ordner auswählen.

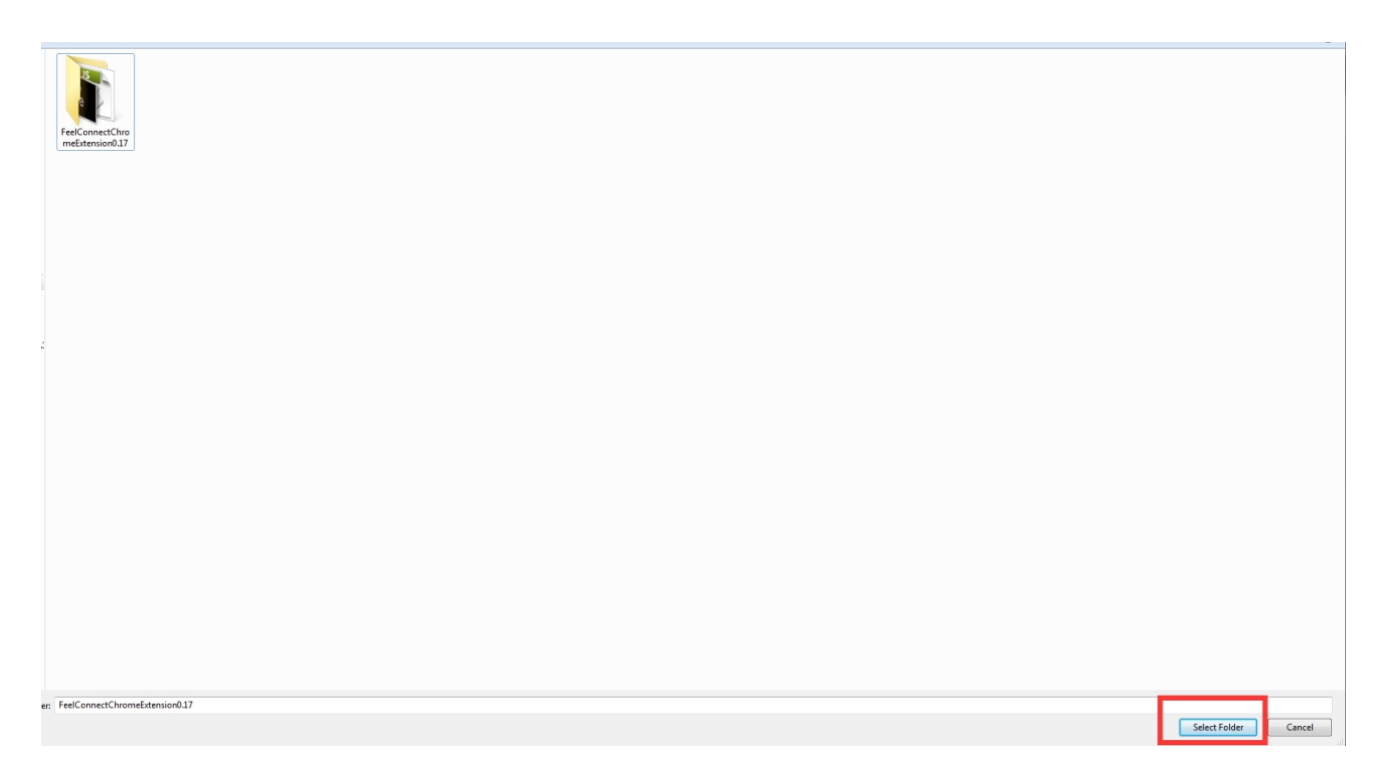

6.Jetzt wurde die FeelConnect Chrome-Erweiterung zu Ihrem Chrome hinzugefügt.

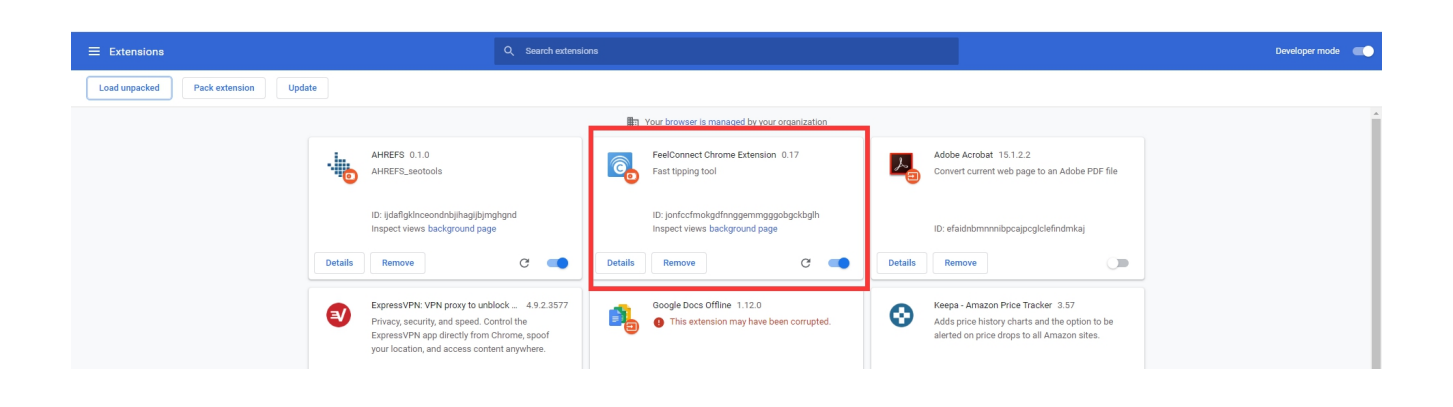

7.Sie können es in Ihrer Erweiterungsliste aktivieren.

|    | Exte<br>No a<br>Thes<br>infor | ensions<br>access needed<br>:e extensions don't need to see and ch<br>rmation on this site. | ange         | ×           |
|----|-------------------------------|---------------------------------------------------------------------------------------------|--------------|-------------|
|    | 4                             | AHREFS                                                                                      | д            | :           |
|    | Ô                             | FeelConnect Chrome Extension                                                                | <del>Т</del> | ÷           |
|    | м                             | MozBar                                                                                      | Ţ            | :           |
| il | ~                             | Page Analytics (by Google)                                                                  | д            | :           |
|    | ₽                             | SEO SERP   INSTANT RANK CH                                                                  | Ţ            | :           |
|    | \$                            | SimilarWeb - Traffic Rank & We                                                              | <del>Т</del> | :           |
|    | Ð                             | Tag Assistant (by Google)                                                                   | Ţ            | :           |
|    | 1b                            | TubeBuddy                                                                                   | д            | 0<br>0<br>0 |
| е  | ٥                             | Manage extensions                                                                           |              |             |

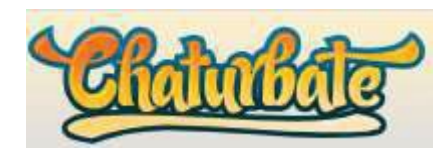

#### 1.Gehen Sie zu https://chaturbate.com/accounts/register/?src=broadcast

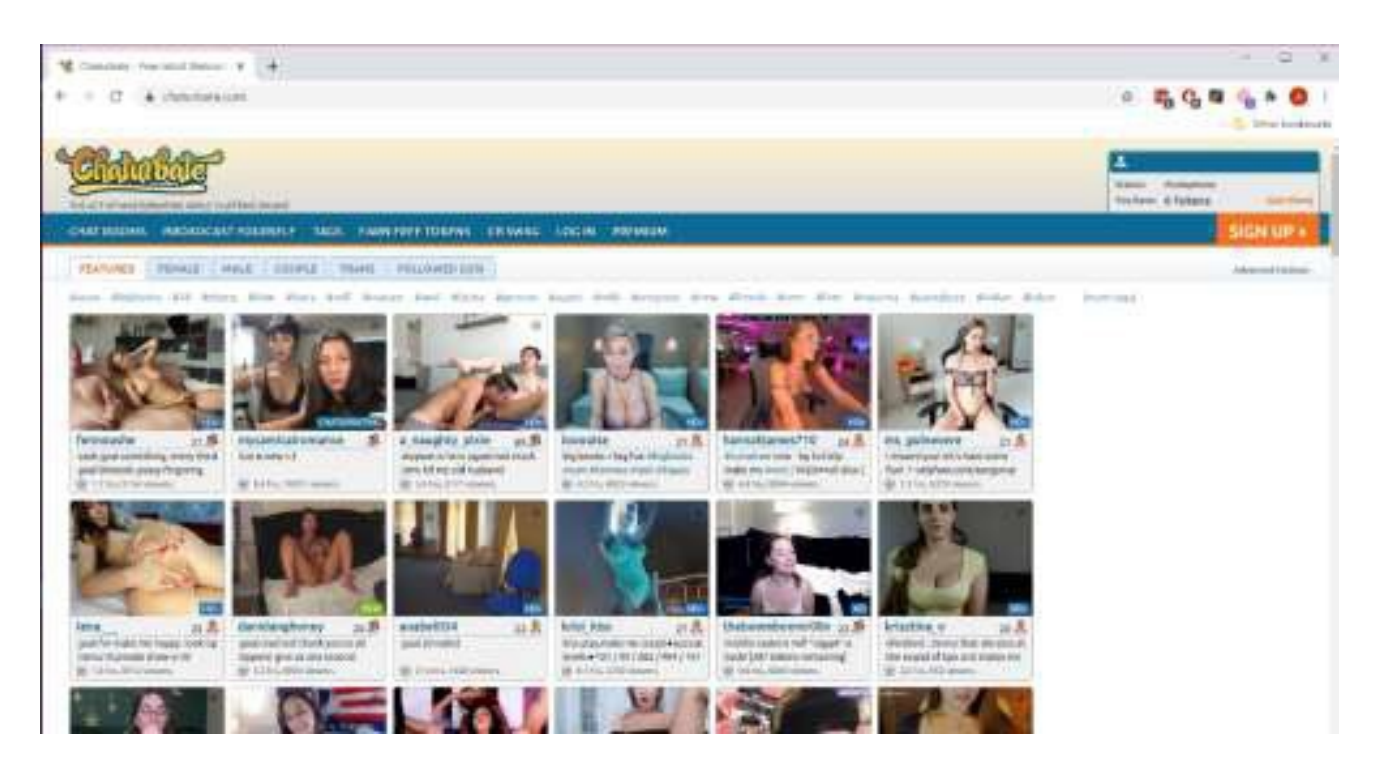

2.Melden Sie sich mit Ihrem Benutzernamen und Passwort an.

| Chaturbate Login<br>Please sign in using the form below | I.       | 0 |
|---------------------------------------------------------|----------|---|
| Username:                                               |          |   |
| Password:                                               |          |   |
| Keep me logged in:                                      |          |   |
|                                                         | log in 🕨 |   |
| Create Free Account<br>Forgot password?                 |          |   |

3.Klicken Sie auf Broadcast Yourself. (Wenn Sie dazu aufgefordert werden, klicken Sie auf "Zugriff zulassen" für die Kamera / das Mikrofon.)

4.Gehen Sie zur FeelConnect 3-App, tippen Sie auf das Pluszeichen und verbinden Sie Ihr Spielzeug.

5.Klicken Sie in der Browser auf das FeelConnect Chrome-Erweiterungssymbol.

a.Geben Sie Ihre E-Mail-Adresse ein, aktivieren Sie das Kontrollkästchen "Ich stimme den AGB zu" und klicken Sie auf die Schaltfläche "Senden". b.Gehen Sie zu Ihrer E-Mail, kopieren Sie den Aktivierungscode aus der E-Mail und klicken Sie auf "Weiter".

| FeelConnect Chrome Eddension v 0 17                                                                                                    | FeelConnect Chrome Extensio                                                                                                    | n v.O. 17                                                        |
|----------------------------------------------------------------------------------------------------|----------------------------------------------------------------------------------------------------|------------------------------------------------------------------|
| To start using the extension, please provide your<br>email address in the field below. You will receive an<br>8-digit activation code.<br>Email: | We have sent an activation code<br>ashton@kiiroo.com. Please che<br>enter the 8-digit code in the field<br>haven't received it, please check | to<br>eck your email and<br>I below. If you<br>your spam folder. |
| ashton@kiireo.com                                                                                                    | Activation Code                                                                                                    |                                                                  |
| I agree to the Terms and Conditions                                                                                                    | Enter activation code                                                                                                    |                                                                  |
| Submit                                                                                                    | Submit                                                                                                    |                                                                  |
|                                                                                                    | Resend Activation Code?                                                                                                    | Change Email                                                     |
|                                                                                                    |                                                                                                    |                                                                  |
|                                                                                                    |                                                                                                    |                                                                  |

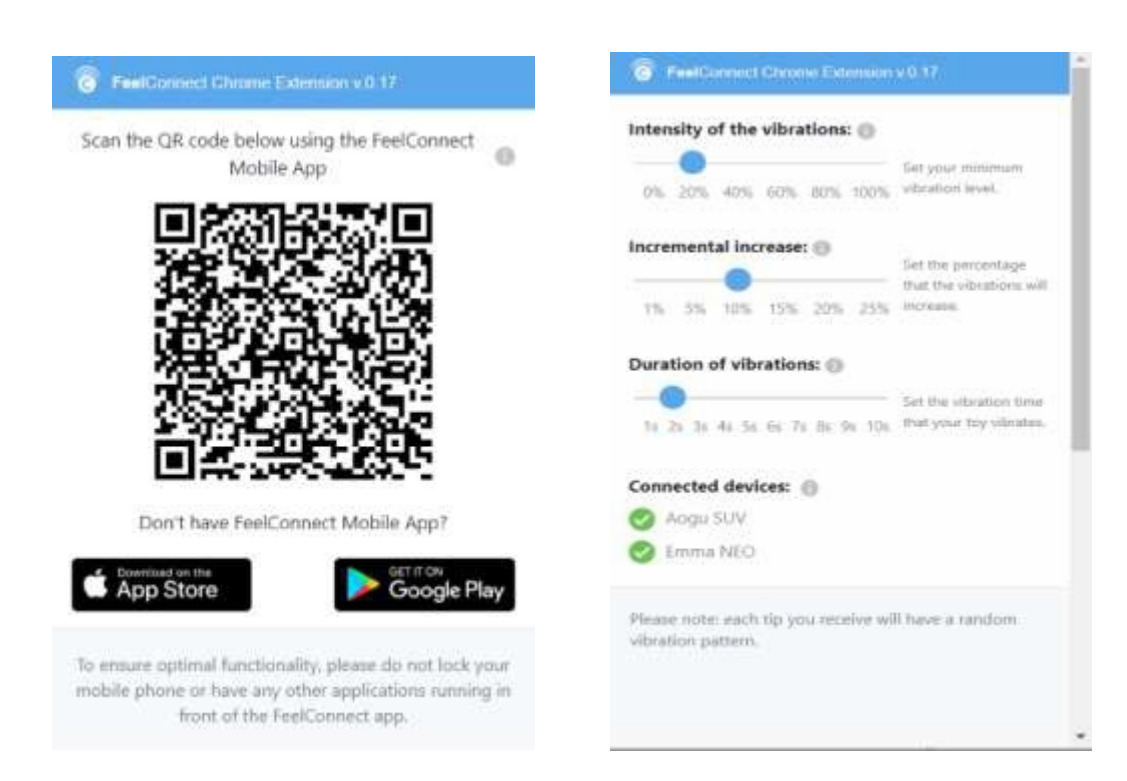

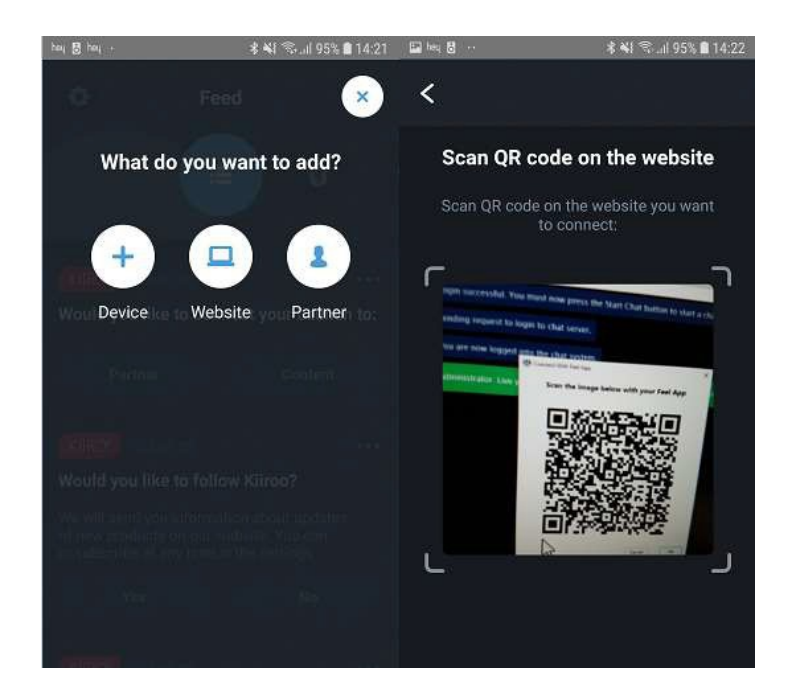

7.Klicken Sie auf Broadcast starten.

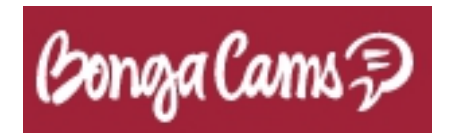

1.Gehen Sie zu <u>www.bongamodels.com</u>.

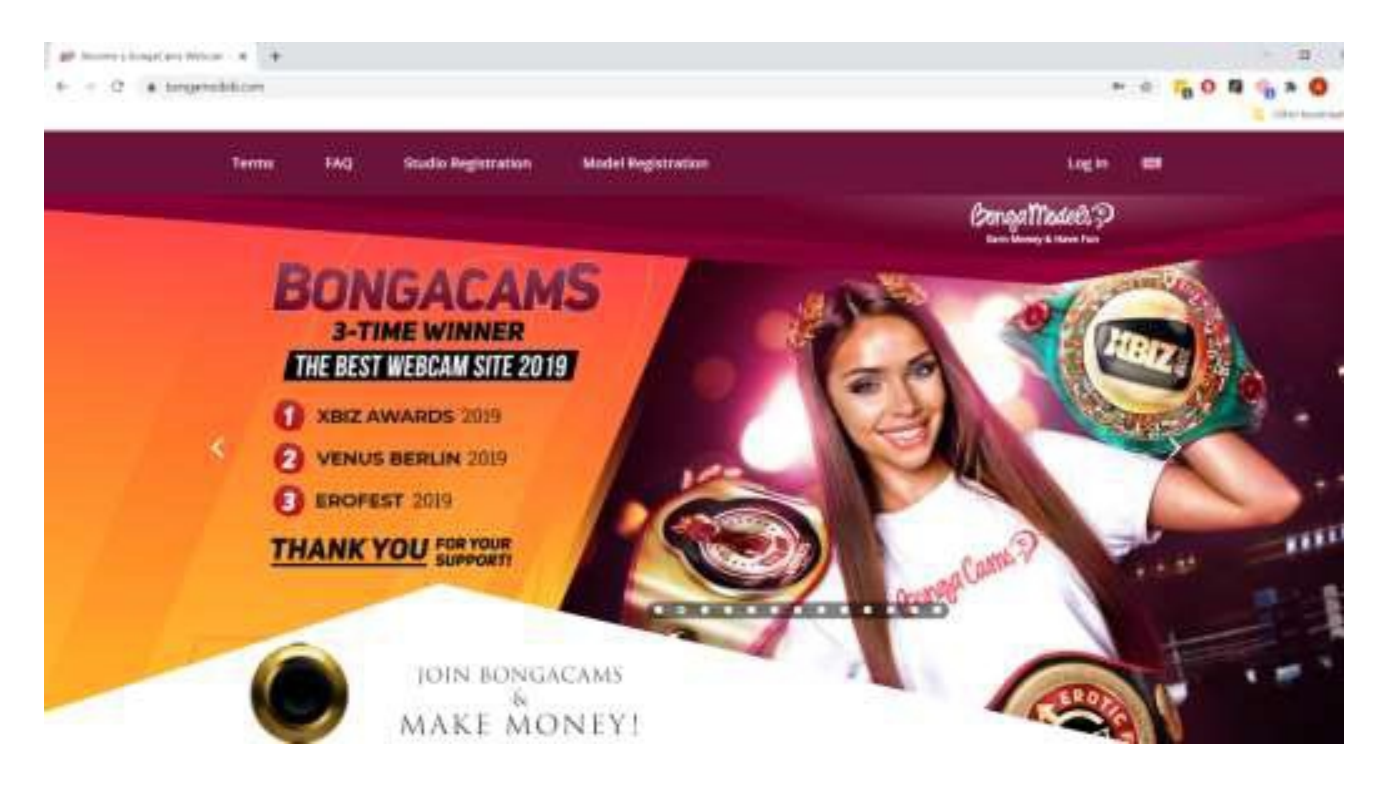

2.Melden Sie sich mit Ihrem Benutzernamen und Passwort an.

3.Klicken Sie nach dem Anmelden auf die Schaltfläche Broadcasting starten.

| Bonga Models 3      | Messages Followings                                                       | 🗃 \$0.00 (Request paytest)                                                             |
|---------------------|---------------------------------------------------------------------------|----------------------------------------------------------------------------------------|
| ews Queen of Queens | Top Chat Rooms                                                            | Latest Updates: Let's celebrate the last days of July with this week's lease-          |
|                     | Dashboard                                                                 |                                                                                        |
| O DASHBOARD         | Your CamScore (9)                                                         | Profile Completeness                                                                   |
| la statistics       | * Restart 1                                                               | 0 Your current 4004 0                                                                  |
| PAYOUTS             | + All other countries                                                     | 0 RevShare score: 40%                                                                  |
| F APPS & FEATURES   | w Take a excetion                                                         | Fill your profile to increase it!                                                      |
| ACCOUNT             | * Cheve to increase my Cambran                                            | - Hill"About Inst page                                                                 |
| PROFILE             | *                                                                         | < TIL What We do no webcard for PROFILE                                                |
| BONULES             | Queen of Queens                                                           | Set Individual Resignment for your<br>notifie<br>Set individual Youth for your profile |
| S LOWTEN HELP       | Current position 267                                                      | 1 D Hill your white lists                                                              |
| CONTACT SUPPORT     | Points (<br>Prize \$(<br>1. Mina-Babs (752 points)<br>2 Arr. (587 points) | Underset al Insett 1 widge to most<br>insettle institut<br>Strong many                 |

4.Nachdem Sie Ihre Webcam / Ihr Mikrofon in den Broadcast-Einstellungen eingerichtet haben, klicken Sie auf die Schaltfläche Broadcast starten.5.Gehen Sie zur FeelConnect 3-App, tippen Sie auf das Pluszeichen und fügen Sie Ihr Spielzeug hinzu.

6.Klicken Sie in dem Registerkarten Browser auf das FeelConnect Chrome-Erweiterungssymbol.

a. Geben Sie Ihre E-Mail-Adresse ein, aktivieren Sie das Kontrollkästchen "Ich stimme den AGB zu" und klicken Sie auf die Schaltfläche "Senden".

b. Gehen Sie zu Ihrer E-Mail, kopieren Sie den Aktivierungscode aus der E-Mail und klicken Sie auf "Weiter".

| FeelConnect Chrome Extension v 0.17                                                                                                    | <b>G</b> FeelConnect Chrome Extension v                                                                                                    | .0.17                                                                                                    |
|----------------------------------------------------------------------------------------------------|----------------------------------------------------------------------------------------------------|----------------------------------------------------------------------------------------------------|
| start using the extension, please provide your<br>ail address in the field below. You will receive an<br>ligit activation code.<br>ail:                                                                                                    | We have sent an activation code to<br>ashton@kiiroo.com. Please check<br>enter the 8-digit code in the field b<br>haven't received it, please check yo                                                                                                    | o<br>k your email and<br>below. If you<br>bur spam folder.                                                                                               |
| shton@kiiroo.com                                                                                                    | Activation Code                                                                                                    |                                                                                                    |
| Lagree to the Terms and Conditions                                                                                                    | Enter activation code                                                                                                    |                                                                                                    |
| Submit                                                                                                    | Submit                                                                                                    |                                                                                                    |
|                                                                                                    | Resend Activation Code?                                                                                                    | Change Ema                                                                                                    |
|                                                                                                    |                                                                                                    |                                                                                                    |
| TeelPonnecl Ghrame Extension v 0 17<br>I the QR code below using the FeelConnect                                                                                                    | FeelConnect Corone Extension v O                                                                                                    | 17                                                                                                    |
| Connect Chrome Extension v 0 17<br>te QR code below using the FeelConnect<br>Mobile App                                                                                                    | FeedDamand Chrome Extension v 0  Intensity of the vibrations:     Other 20% 40% 60% 80% 100% vibration                                                                                                    | 17<br>your minimum<br>ration level.                                                                                                    |
| the QR code below using the FeelConnect<br>Mobile App                                                                                                    | FeelConnect Choose Extension v 0      Intensity of the vibrations:     0     205     405     605     805     1005     9      1     1     55     105     155     205     25     10                                                                                         | your minimum<br>ration level.<br>the percentage<br>a the velocations will<br>rease.                                                                      |
| FeelConned Chrome Extension v0.17<br>on the QR code below using the FeelConnect<br>Mobile App                                                                                                    | FreedConnect Chronic Extension v 0      Intensity of the vibrations:     O         20% 40% 60% 80% 100%          of         1% 5% 10% 15% 20% 25% 80%          Duration of vibrations:         Ouration of vibrations:         Set         1% 26 16 46 56 66 76 86 5% 106 | 17<br>your minimum<br>caliori level.<br>the vibrations will<br>rease.<br>the vibration time<br>it your toy vibrates.                                     |
| FeelConned Chrome Extension v0.17<br>In the QR code below using the FeelConnect<br>Mobile App                                                                                                    | FreelConnect Chronic Extension v 0      Intensity of the vibrations:     O     20% 40% 60% 80% 100% 40%      Incremental increase:     O     1% 55% 10% 15% 20% 25% 80%      Duration of vibrations:     O     1% 2% 3% 44 5% 6% 7% 8% 9% 10%                             | 17<br>your minimum<br>calion level.<br>the percentage<br>the obsations will<br>rease.<br>the situation time<br>t your Toy vibrates.                      |
| FeedDonneed Ethension v.0.17<br>The QR code below using the FeelConnect<br>Mobile App                                                                                                    | FreedCorrect Chronics Extension v 0 Intensity of the vibrations:  0% 20% 40% 60% 00% 100% vibrations:   Incremental increase:  1% 5% 10% 15% 20% 25% vibrations:   Duration of vibrations:   Ouration of vibrations:   Connected devices:   Aogu SUV Emma NEO             | 17<br>your minimum<br>calion level.<br>the vibrations will<br>rease.<br>the vibration time<br>it your Toy vibrates.                                      |
| Contract Chrome Extension v0.17   Scan the QR code below using the FeelConnect Mobile App   Image: Contract Chrome Extension v0.17     Image: Contract Chrome Extension v0.17     Image: Contract Chrome Extension v0.17 | FreedConnect Chronice Extension of 0 Intensity of the vibrations:                                                                                                    | 17.<br>your minimum<br>cation level.<br>the percentage<br>the vibrations will<br>rease.<br>the sibration time<br>it your toy villantes.<br>we a random : |

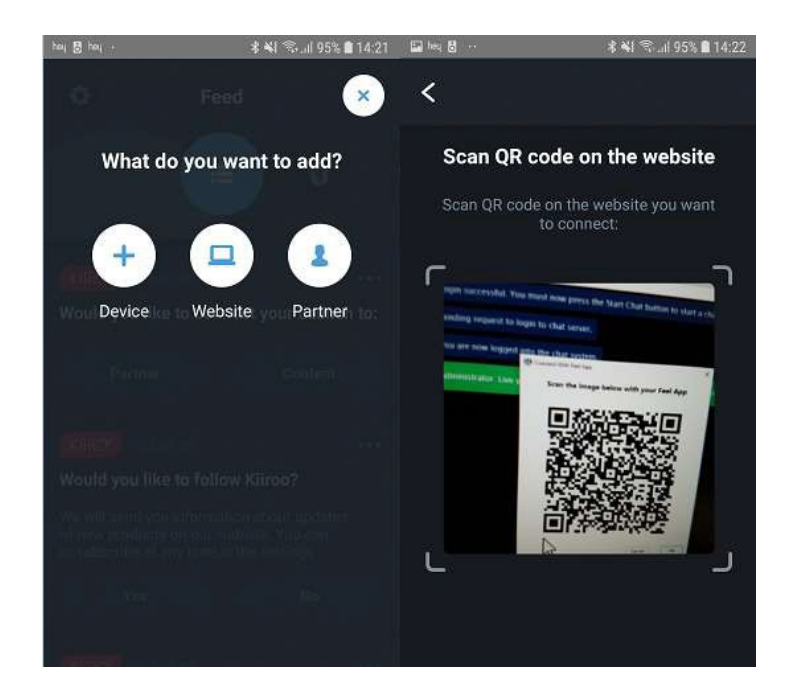

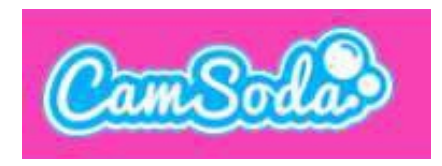

#### 1.Gehen Sie zu <u>www.camsoda.com</u>.

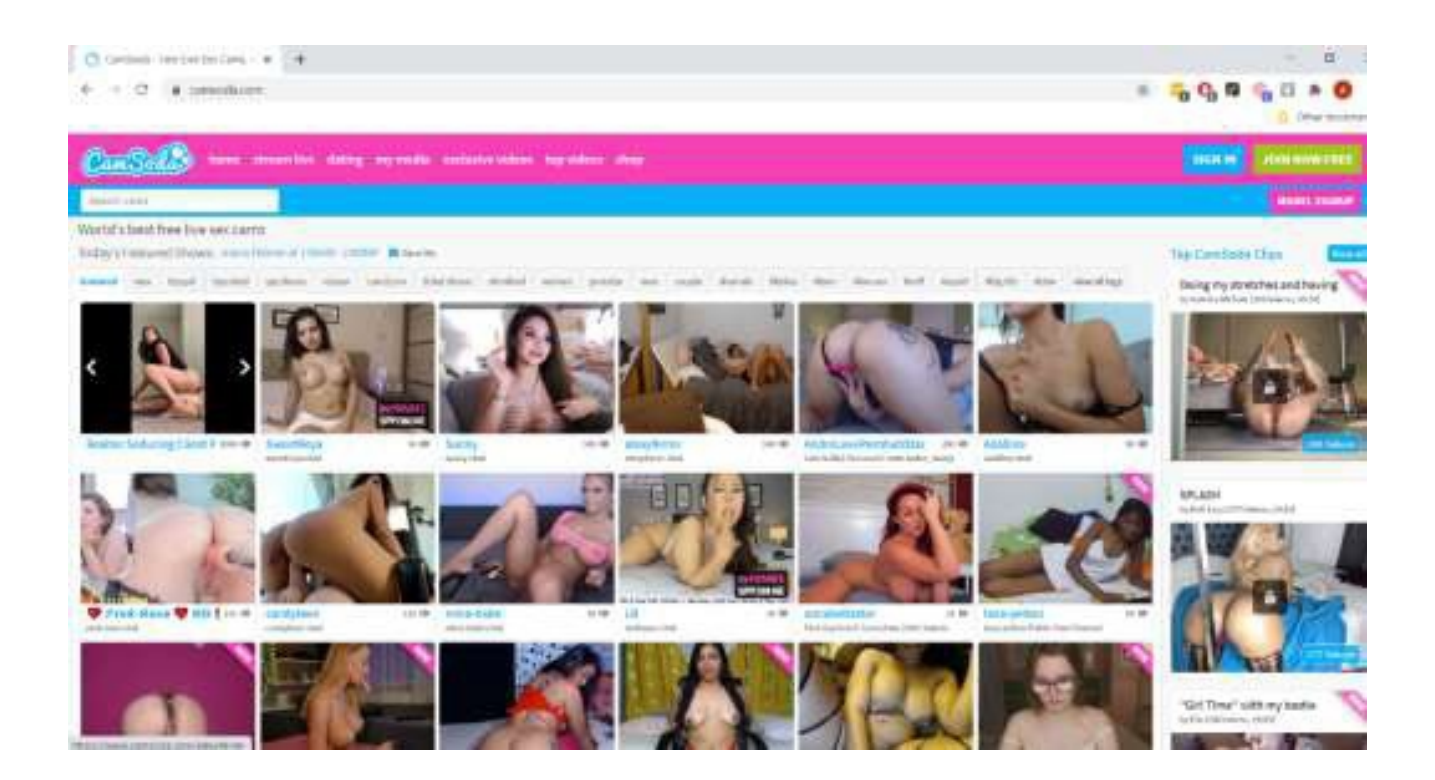

2.Melden Sie sich mit Ihrem Benutzernamen und Passwort an.

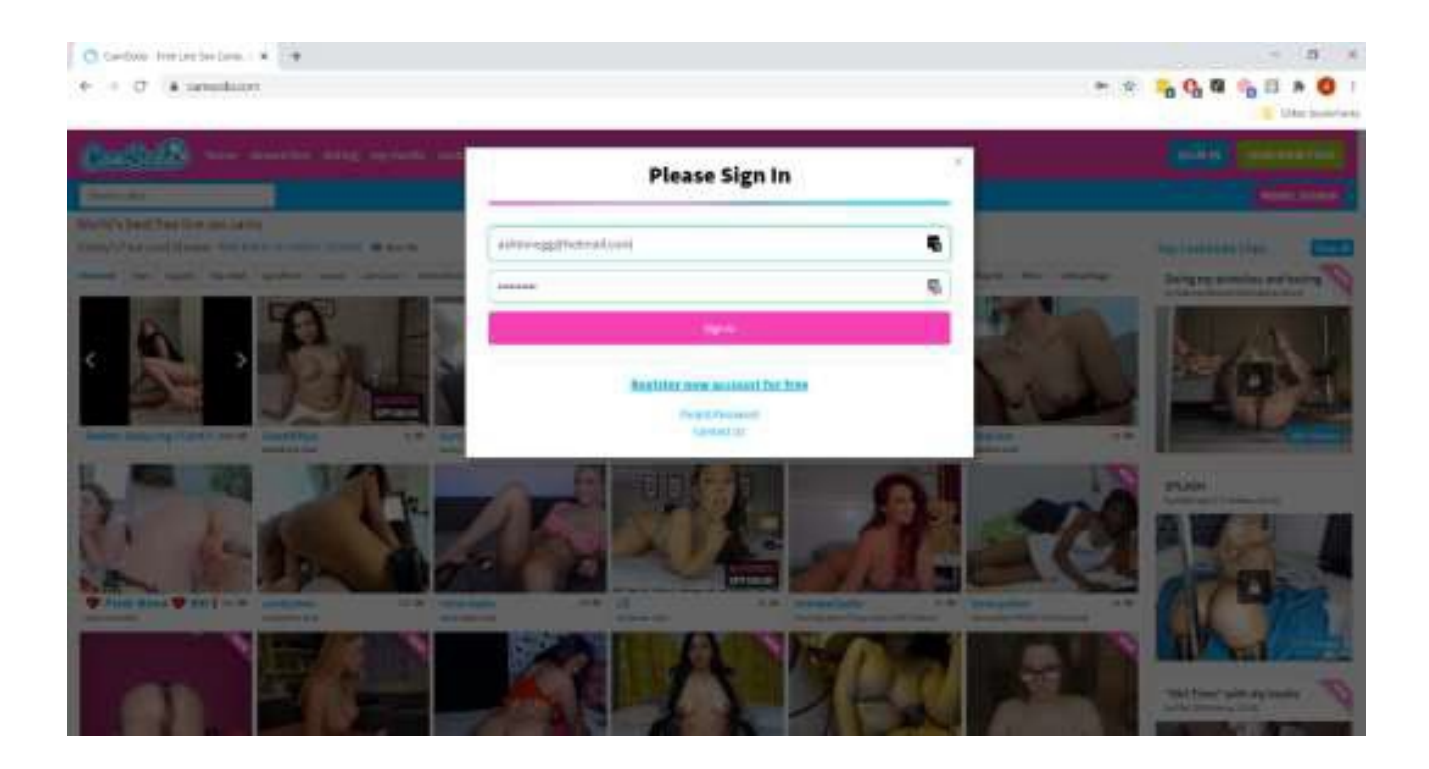

3.Klicken Sie nach dem Anmelden auf die Schaltfläche Stream Live.

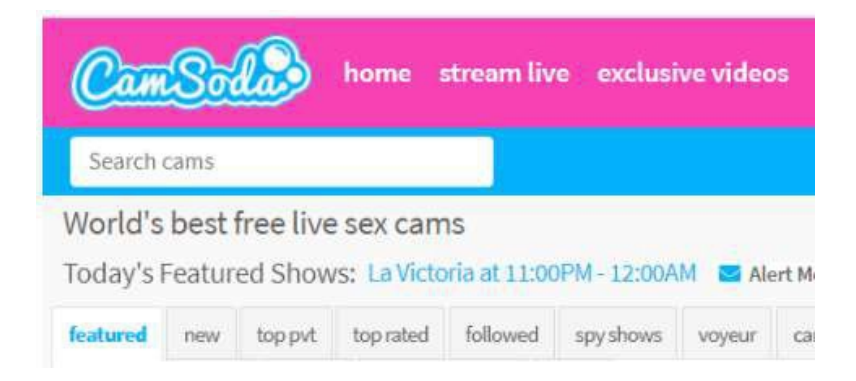

4.Klicken Sie im Popup-Fenster Willkommen bei Camsoda auf die Schaltfläche Show starten.

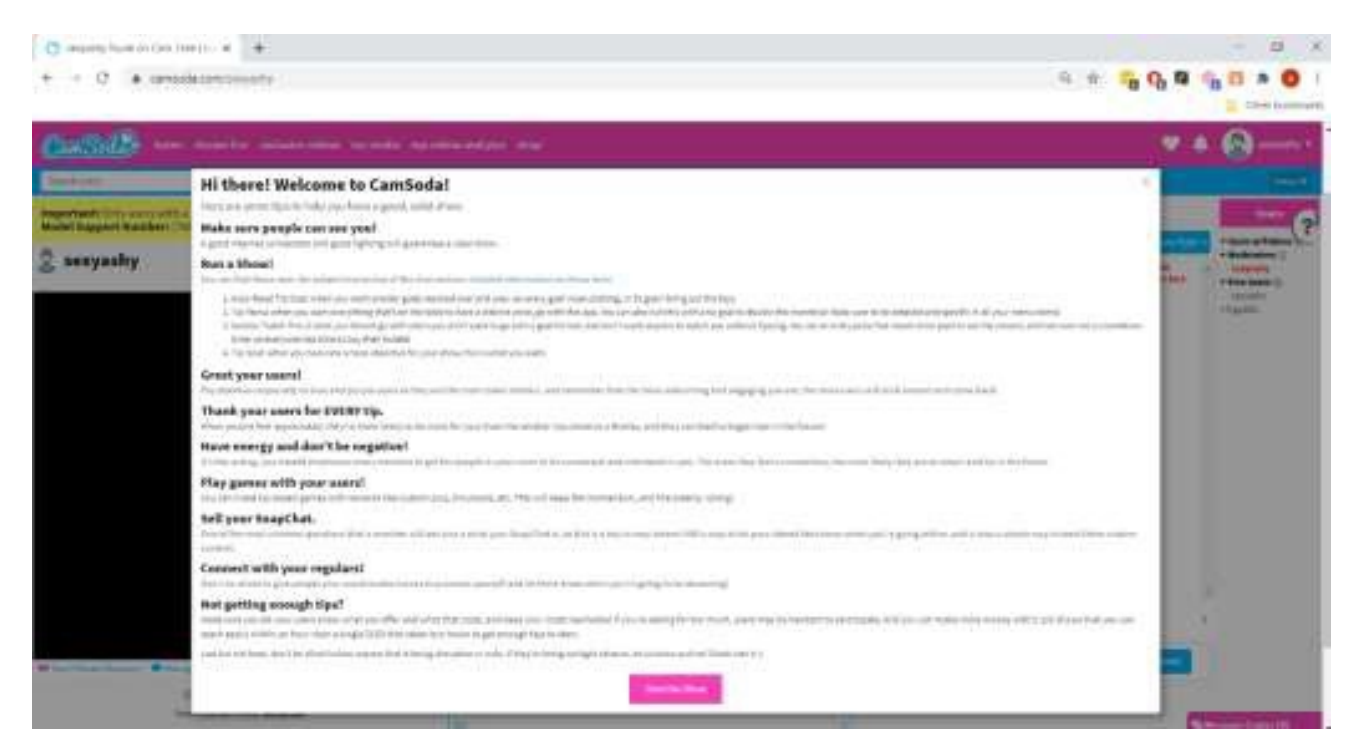

5.Klicken Sie in der unteren rechten Ecke auf die Schaltfläche Stream.

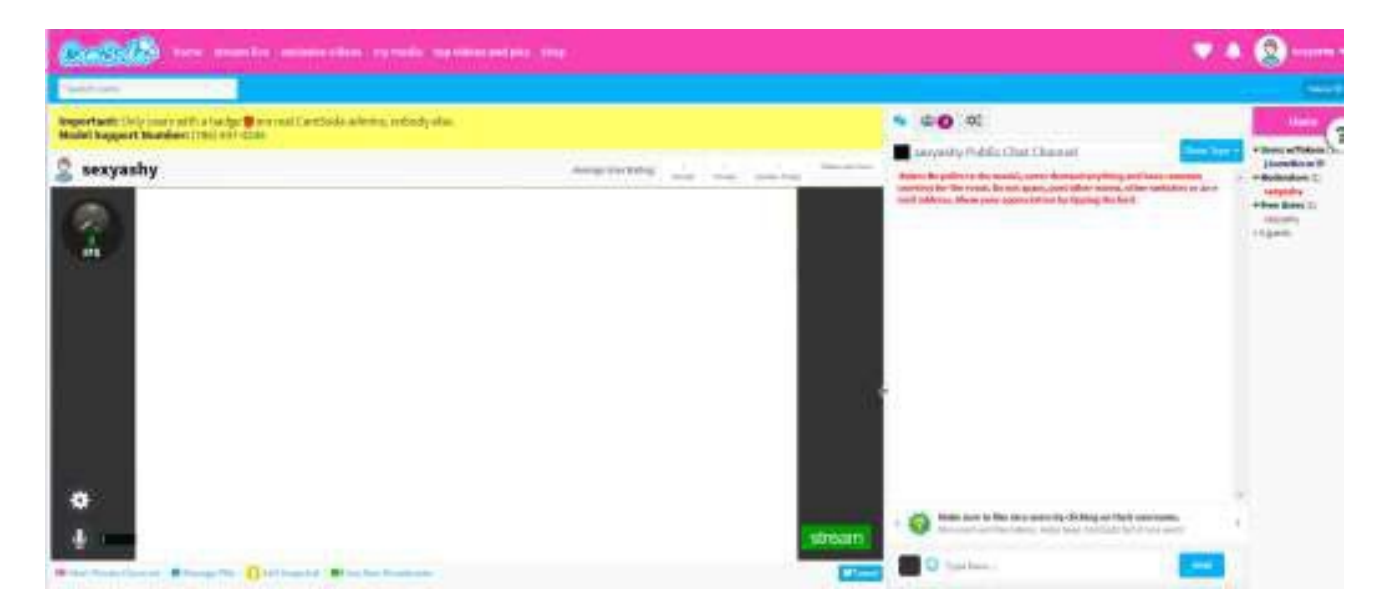

6.Gehen Sie zur FeelConnect 3-App, tippen Sie auf das Pluszeichen und fügen Sie Ihr Spielzeug hinzu.

7.Klicken Sie in dem Registerkarten Browser auf das FeelConnect Chrome-Erweiterungssymbol.

a. Geben Sie Ihre E-Mail-Adresse ein, aktivieren Sie das Kontrollkästchen "Ich stimme den AGB zu" und klicken Sie auf die Schaltfläche "Senden".

b. Gehen Sie zu Ihrer E-Mail, kopieren Sie den Aktivierungscode aus der E-Mail und klicken Sie auf "Weiter".

| FeelConnect Chrome Extension v 0 17                                                                                                    | C FeelConnect Chrome Extensio                                                                                                    | n v.0.17                                                         |
|----------------------------------------------------------------------------------------------------|----------------------------------------------------------------------------------------------------|------------------------------------------------------------------|
| To start using the extension, please provide your<br>email address in the field below. You will receive an<br>8-digit activation code.<br>Email: | We have sent an activation code<br>ashton@kiiroo.com. Please chu<br>enter the 8-digit code in the field<br>haven't received it, please check | to<br>eck your email and<br>d below. If you<br>your spam folder. |
| ashton@kiiroo.com                                                                                                    | Activation Code                                                                                                    |                                                                  |
| I agree to the Terms and Conditions                                                                                                    | Enter activation code                                                                                                    |                                                                  |
| Submit                                                                                                    | Submit                                                                                                    |                                                                  |
|                                                                                                    | Resend Activation Code?                                                                                                    | Change Email                                                     |
|                                                                                                    |                                                                                                    |                                                                  |
|                                                                                                    |                                                                                                    |                                                                  |

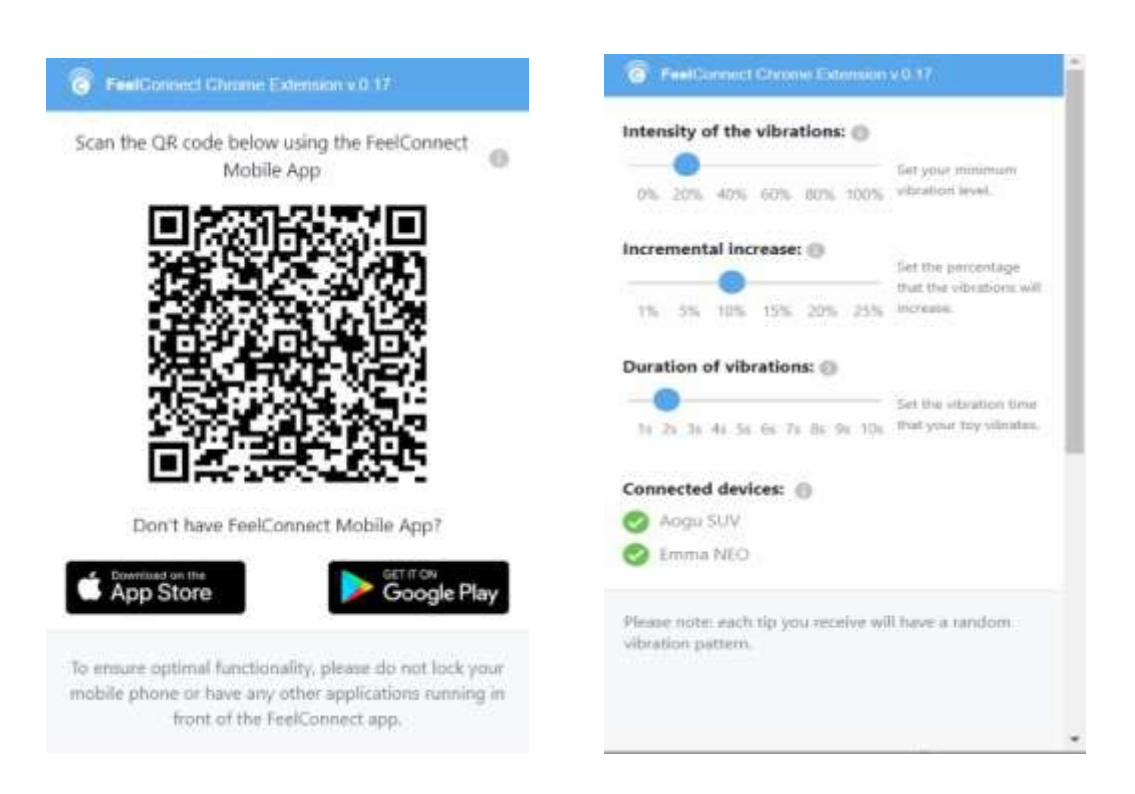

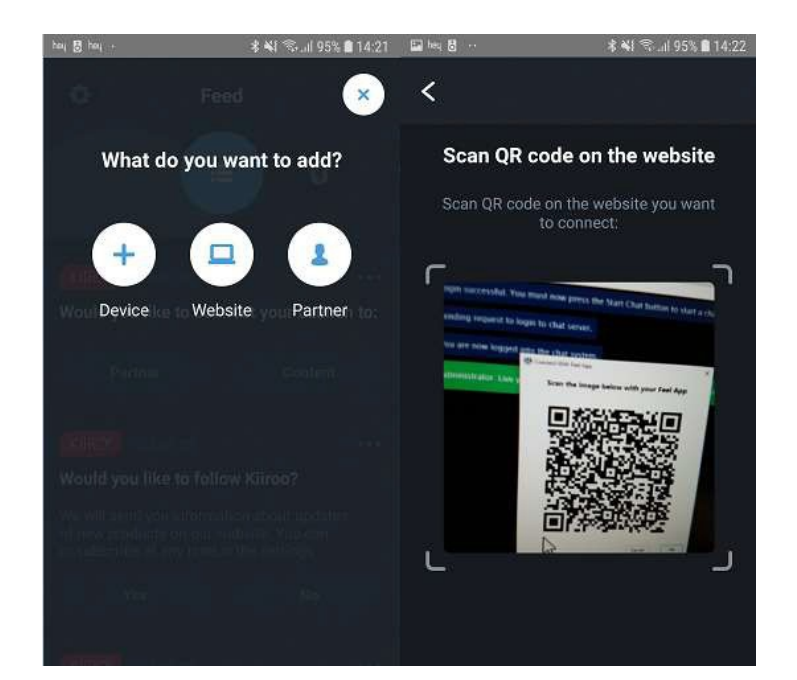

### MyFreeCams.com

#### 1.Gehen Sie zu <a href="http://www.myfreecams.com/model\_admin/">http://www.myfreecams.com/model\_admin/</a>

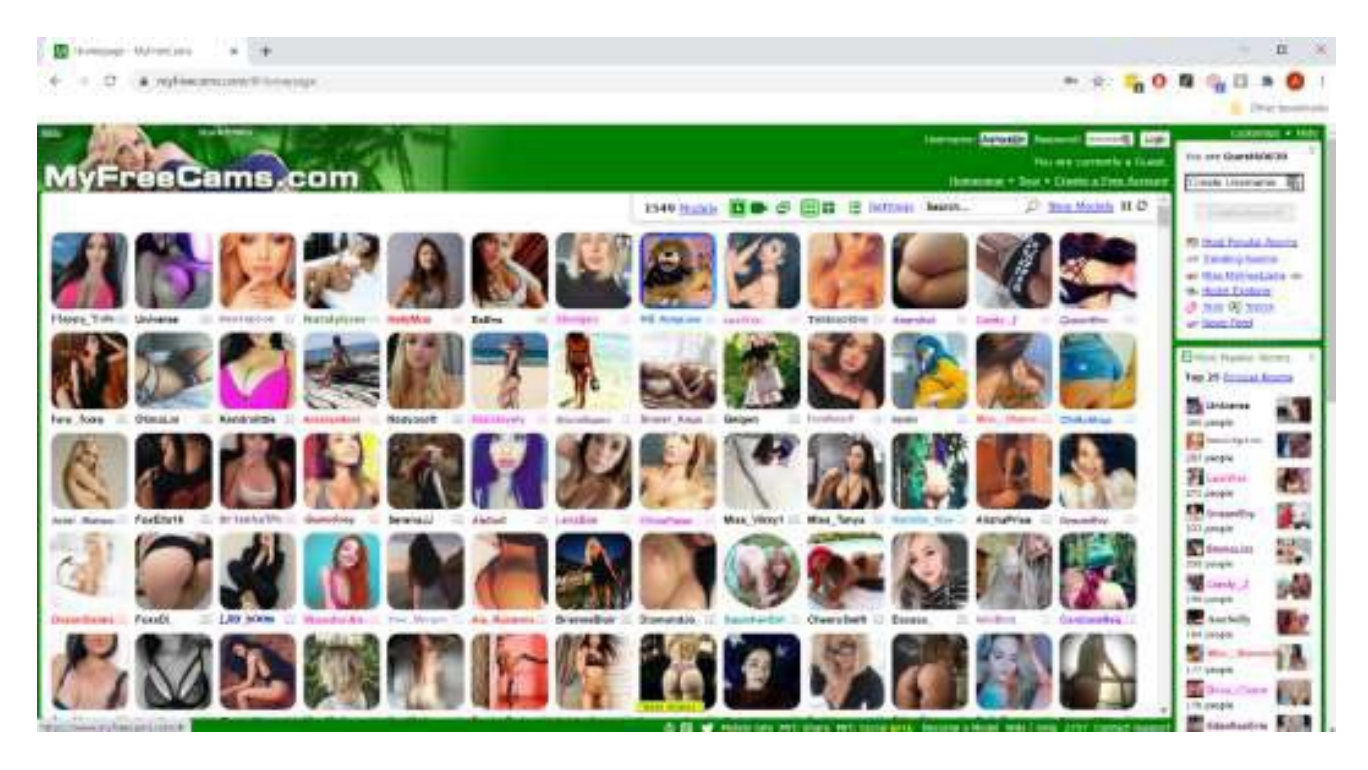

2. Melden Sie sich mit Ihrem Benutzernamen und Passwort an.

3.Klicken Sie nach dem Anmelden auf die Schaltfläche Stream Live.

4.Klicken Sie im Menü auf der linken Seite auf die Schaltfläche Webcam übertragen.

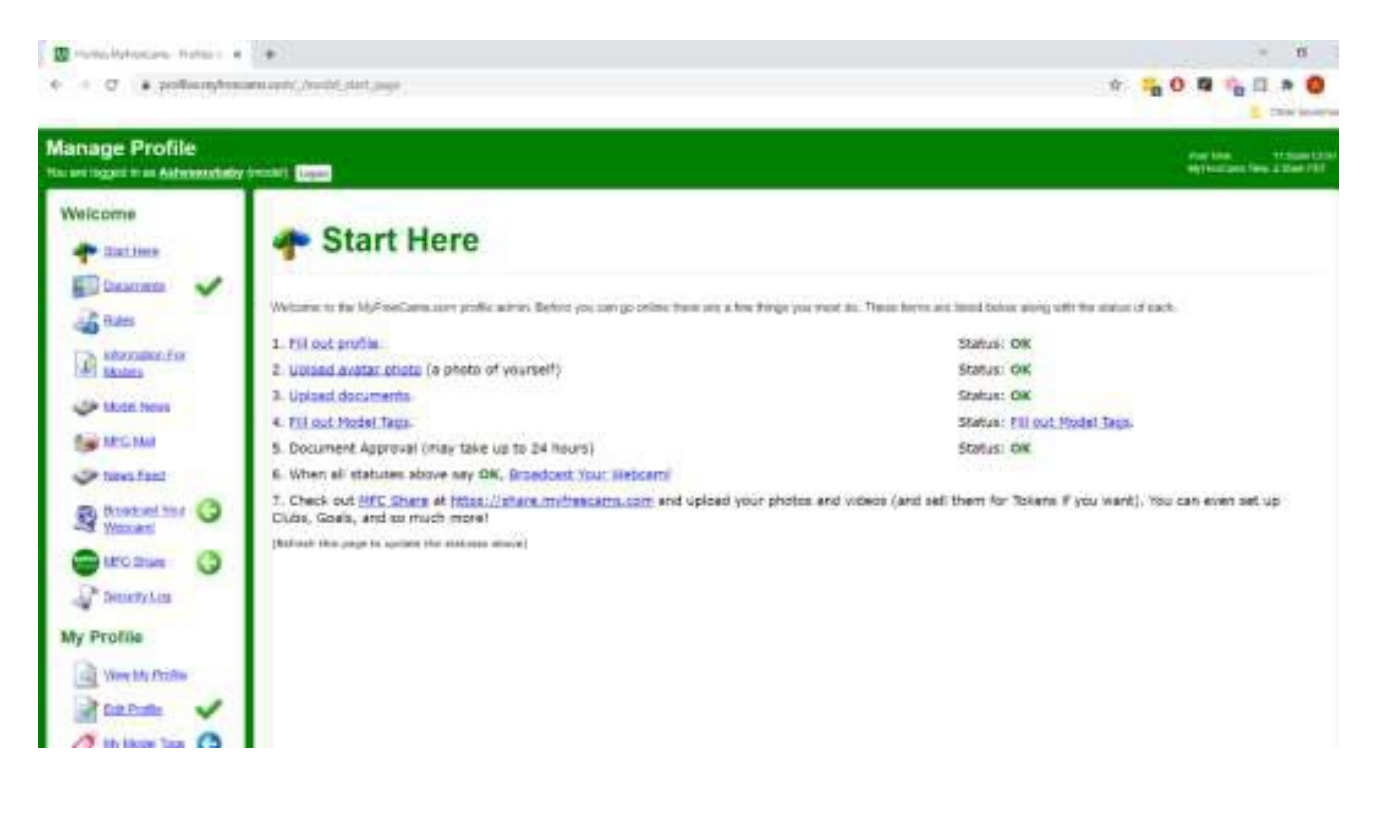

5. Wählen Sie Ihre Übertragungsmethode (browserbasiert oder fensterbasiert)

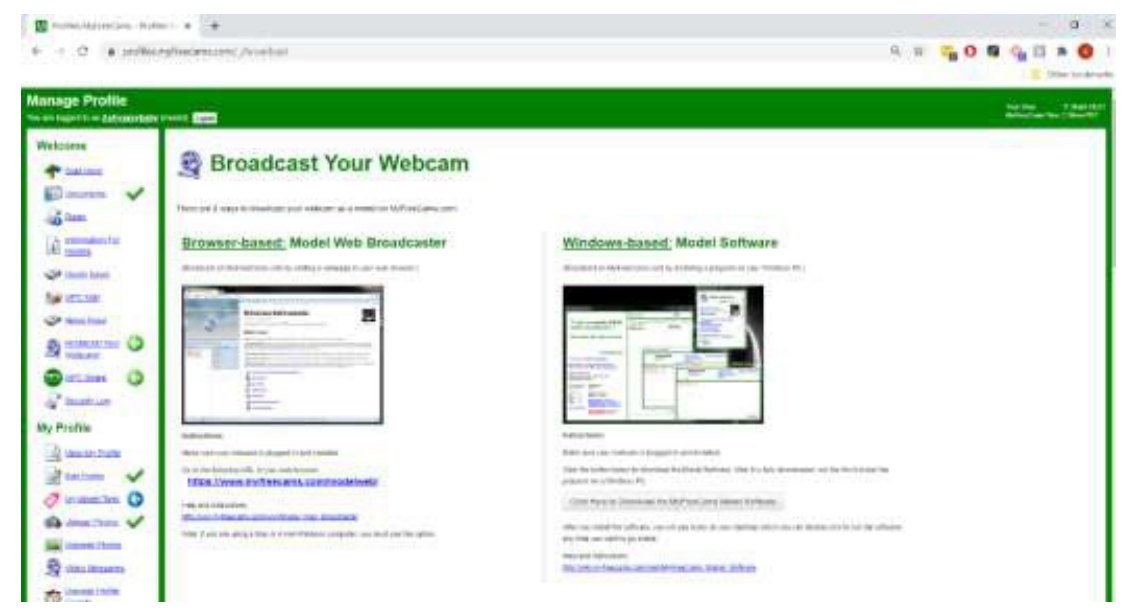

6.Wenn Browser-basiertes Web-Camming ausgewählt ist, geben Sie Ihre Anmeldeinformationen auf der angezeigten Seite ein.

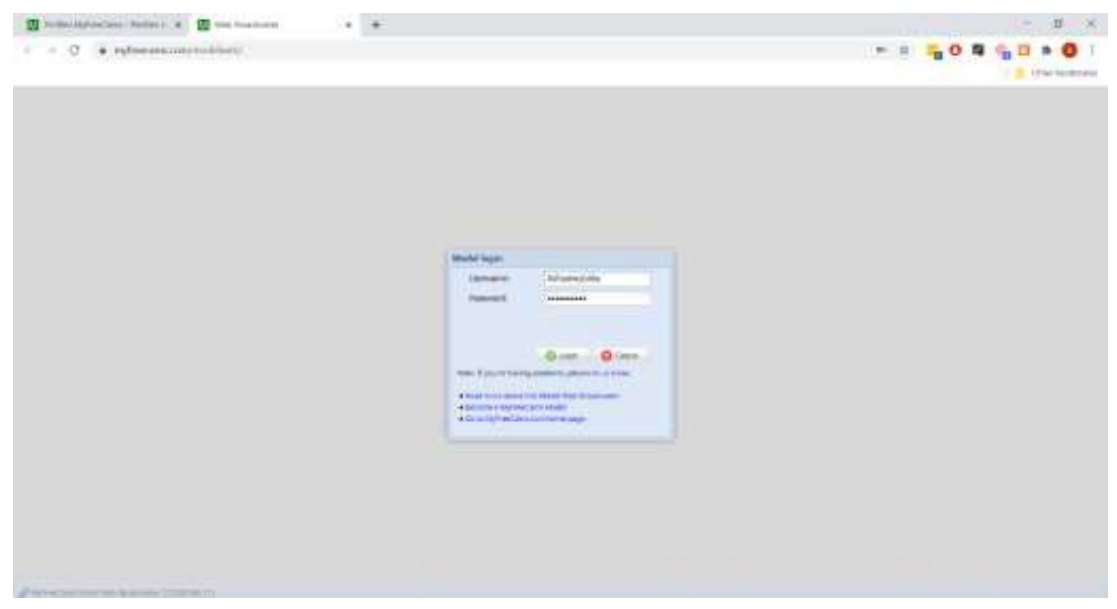

7.Klicken Sie im linken Menü auf die Schaltfläche Online gehen.

| The sum is the second                                                                                                   | na - Martina - 🔺 🛄 ma i                                                                                                    | anar i t                                                                                                    | - a ×                                                    |
|----------------------------------------------------------------------------------------------------|----------------------------------------------------------------------------------------------------|----------------------------------------------------------------------------------------------------|----------------------------------------------------------|
|                                                                                                    | ng hang ang transferra ta balan                                                                                                    |                                                                                                    | <ul> <li>* * * * * * * * * * * * * * * * * * *</li></ul> |
|                                                                                                    |                                                                                                    | free Childheat                                                                                                    |                                                          |
| MyFree                                                                                                    | Coms.com                                                                                                    | MyFreeCams Web Broadcaster                                                                                                    | Astroneytaty                                             |
|                                                                                                    |                                                                                                    | 1 - Faird Flak adorbors biory or middle biory or bids see dar't Christian more shad "deterministical Theorem 10.00 biorectal Two wide Biory series                                                                                                    | an end and all a lost which                              |
| - have to beautant 15                                                                                                   | Linguistic givernoon                                                                                                    | · Resoluted from models degrees. (FO Not application row series of most (Party, Annual Mont and Concentration () with each on the                                                                                                    | Plane and powerful findent plates, attacks the operator  |
| <ul> <li>The Freeze</li> <li>Scalar Horsei</li> <li>Start Horsei</li> <li>Start Horsei</li> <li>Start Horsei</li> </ul> | 2 Head<br>2 Head<br>3 Head<br>4 Head<br>4 Hea | NMARY View ATTributize which a series for an error the hyperior is also used to be the anti-<br>Coh Heres Chief for B Devicement of the process work of the process work of the Tribution in the approximation in the approximation is and the tribution of the process work of the Tribution in the approximation is and the tribution of the process work of the Tribution in the approximation is an error in the approximation is a set of the tribution of the process work of the Tribution is a set of the Tribution in the approximation is a set of the tribution of the process work of the Tribution is a set of the Tribution is a set of the tribution of the process work of the Tribution is a set of the Tribution is a set of the Tribution is a s | Instan in Parwas.                                        |
|                                                                                                    |                                                                                                    | Tales and Instructions                                                                                                    |                                                          |

8.Gehen Sie zur FeelConnect 3-App, tippen Sie auf das Pluszeichen und fügen Sie Ihr Spielzeug hinzu.

9.Klicken Sie in dem Registerkarten Browser auf das FeelConnect Chrome-Erweiterungssymbol.

a. Geben Sie Ihre E-Mail-Adresse ein, kreuzen Sie "Ich stimme den AGB zu" an und klicken Sie auf die Schaltfläche "Senden".

b. Gehen Sie zu Ihrer E-Mail, kopieren Sie den Aktivierungscode aus der E-Mail und klicken Sie auf "Weiter".

| FeelConnect Chrome Extension v 0 17                                                                                                    | FeelConnect Chrome Extension                                                                                                    | n v.0.17                                                         |
|----------------------------------------------------------------------------------------------------|----------------------------------------------------------------------------------------------------|------------------------------------------------------------------|
| To start using the extension, please provide your<br>email address in the field below. You will receive an<br>8-digit activation code.<br>Email: | We have sent an activation code<br>ashton@kiiroo.com. Please che<br>enter the 8-digit code in the fiel-<br>haven't received it, please check | to<br>eck your email and<br>d below. If you<br>your spam folder. |
| ashton@kiiroo.com                                                                                                    | Activation Code                                                                                                    |                                                                  |
| I agree to the Terms and Conditions                                                                                                    | Enter activation code                                                                                                    |                                                                  |
| Submit                                                                                                    | Submit                                                                                                    |                                                                  |
|                                                                                                    | Resend Activation Code?                                                                                                    | Change Email                                                     |
|                                                                                                    |                                                                                                    |                                                                  |
|                                                                                                    |                                                                                                    |                                                                  |

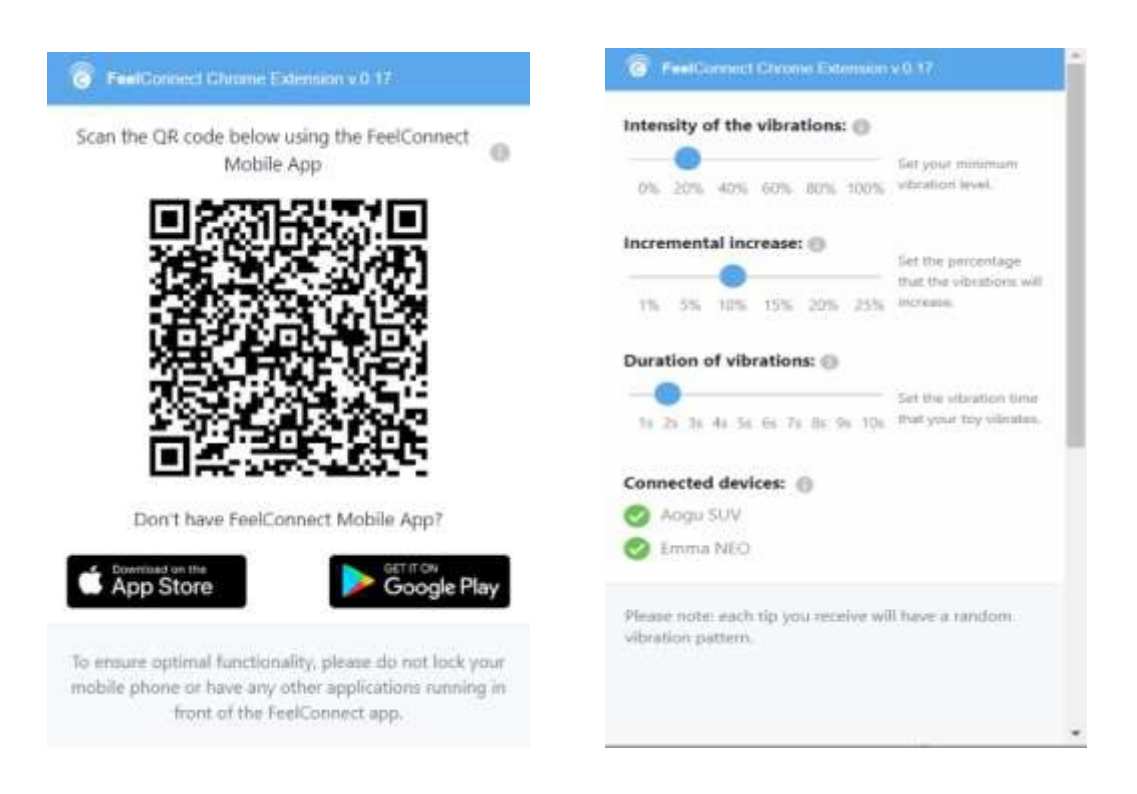

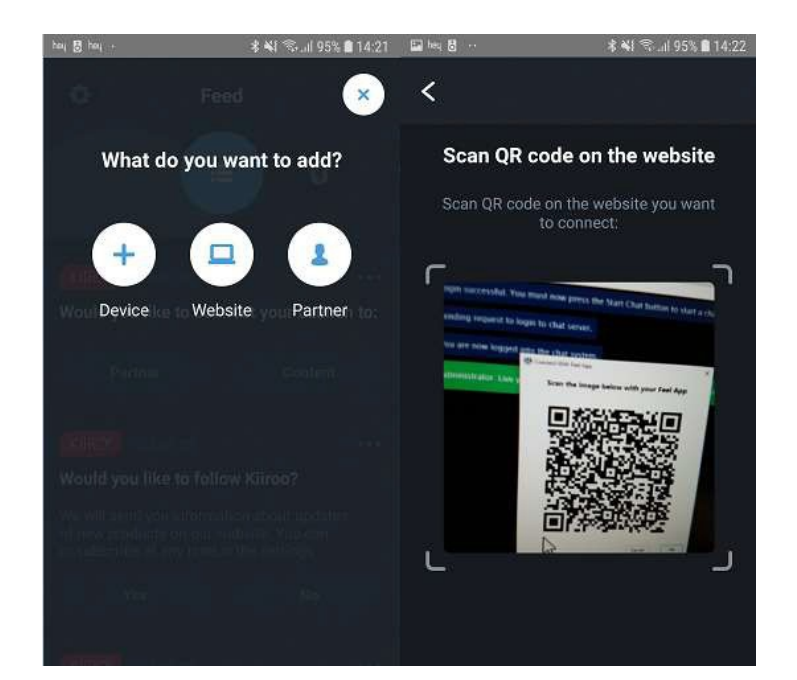